# How to Install Add On Scenes/Slides on Mac OS X Applies to any add on scenes/slides you may have purchased or received.

Video Guide: http://www.videomakerfx.com/slideinstallmac

We are working on making this process simpler for the future.

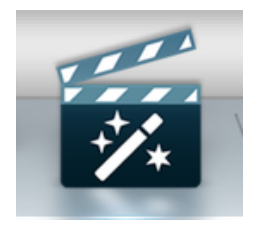

## Step 1:

Launch VideoMakerFX OR if you have it already in your DOCK you don't need to launch it. If you launch it you will see the icon on the DOCK.

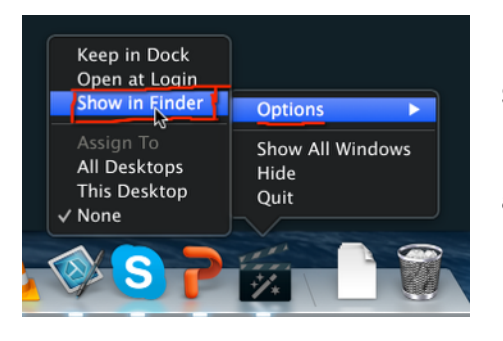

## Step 2:

Right click on VideoMakerFX while it's running in the dock and click "Options >" then click "Show in Finder"

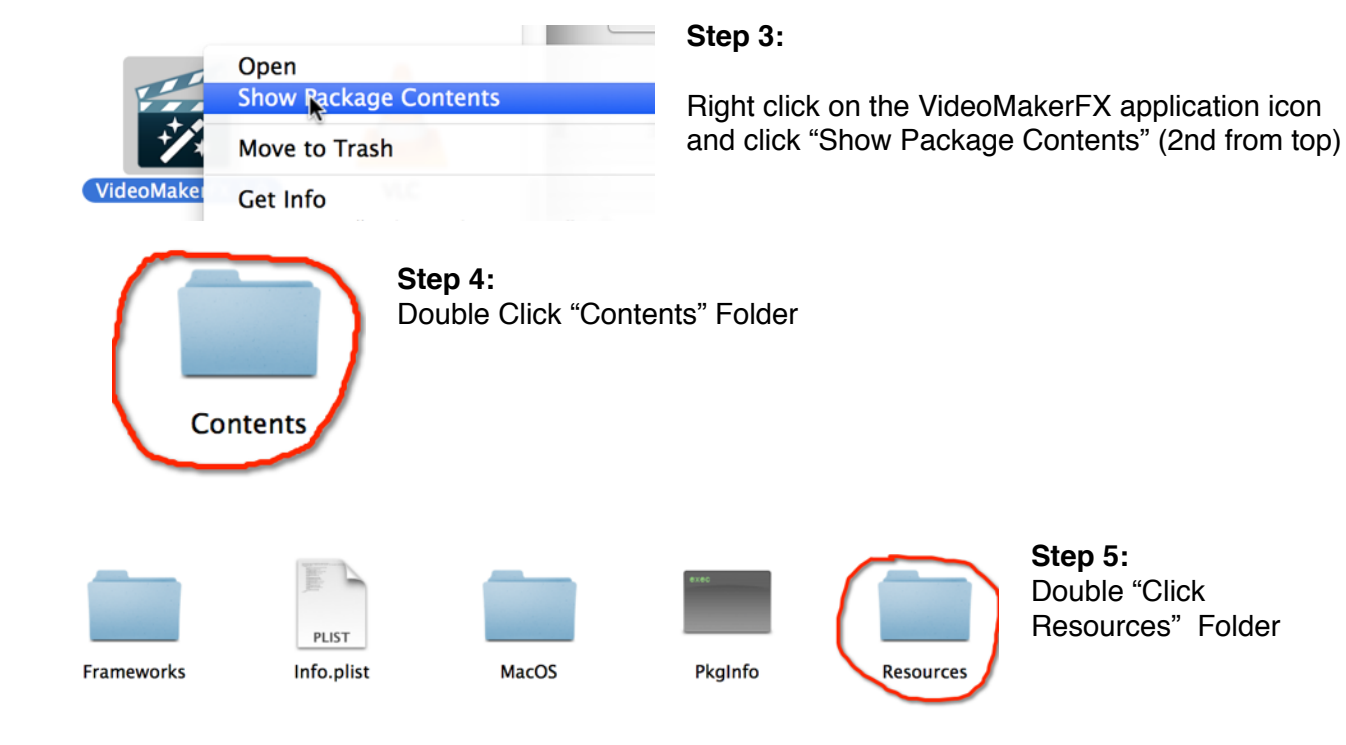

#### Step 6:

Now Double click the "slides" folder

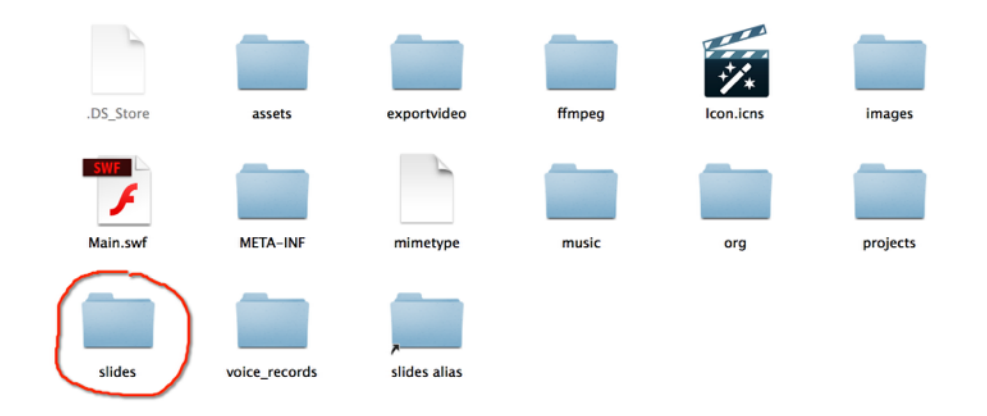

#### Step 7:

You will see now many folders which contain slides and are named according to the Slide Theme.

Now DRAG all of the add on slide folders you received in the .zip file into this "Slides" folder: Ensure you are dragging the folder icons all into the actual "slides" folder.

|                                                                                                    |                                                              | <b>■</b> ▼ 🖗 ▼ 🖻                             | slides                                  | Q                   |                   |                            | <b>⊖</b> ⊖ ⊖<br>⊲ ►                                                                                                    |                                                      | add on slides            |
|----------------------------------------------------------------------------------------------------|--------------------------------------------------------------|----------------------------------------------|-----------------------------------------|---------------------|-------------------|----------------------------|----------------------------------------------------------------------------------------------------|------------------------------------------------------|--------------------------|
| FAVORITES<br>All My Files<br>All My Files<br>Alplications<br>Desktop<br>Bocuments<br>Opwinloads<br>Devices<br>Remote Disc<br>Macintosh HD<br>SHARED<br>MiniServer | -ESSENTIALS -<br>Articles or Tex<br>Business<br>Presentation | DRAG AN<br>ADDITIOI<br>FOLDERS<br>"slides" F | ID DROP<br>NAL SLID<br>INTO TH<br>OLDER | THE<br>DE<br>HE     | 30 DRA            | G & D<br>Character         | All My Files  All My Files  All My Files  BODU s  Common Second Second S | Slide Theme 1<br>Example<br>Slide Theme 2<br>Example | Slide Theme 3<br>Example |
| optiplex xps                                                                                                    | Character Lis                                                |                                              |                                         |                     | Distance II       | Flat Present               | 💭 optiplex<br>💭 xps                                                                                                    |                                                      |                          |
| TAGS<br>Red<br>Orange                                                                                                    | Eun Presentation I                                           | Googla Search I                              | Human Shapes I                          | Kinetic Promotion I | Kinetic Promotion |                            | TAGS<br>Red<br>Orange                                                                                                    |                                                      |                          |
| <ul> <li>Green</li> <li>Blue</li> <li>Purple</li> </ul>                                                                                                    |                                                              |                                              |                                         |                     |                   |                            | Green<br>Blue<br>Purple                                                                                                    |                                                      |                          |
| Gray All Tags                                                                                                    | Lower Third I                                                | Lower Third II                               | Multipurpose<br>Promo I                 | Photo Showcase I    | Photo Slide Set I | Photo Slide                | <ul> <li>Gray</li> <li>All Tags</li> </ul>                                                                                                    |                                                      |                          |
|                                                                                                    |                                                              |                                              |                                         |                     |                   |                            |                                                                                                    |                                                      |                          |
|                                                                                                    | Polygon Corporate<br>I                                       | Product<br>Presentation I                    | Simple                                  | Sliding Doors I     | Text Effect I     | VIDEO – Vide<br>Supporting |                                                                                                    |                                                      |                          |

When you launch VideoMakerFX, the new slides will appear under "Slide Themes" once you click "Add Slide"